## **TimeClock Plus Approver Instructions**

1. Login using your UAH Single-Sign on credentials through my.uah.edu and choose TimeClock Plus Approver under the TimeClock Plus menu

| menu.                                           |                                                                      |
|-------------------------------------------------|----------------------------------------------------------------------|
| Home - uah.edu X +                              | ~ - 6 X                                                              |
| $\leftrightarrow$ $\rightarrow$ C $$ my.uah.edu | 🖻 🖈 📴 🛃 🛊 🔲 🏝 🗄                                                      |
|                                                 | G⊮ Sign Out                                                          |
|                                                 | TimeClock Plus<br>TimeClock Plus Employee<br>TimeClock Plus Approver |

2. Once logged in a My Dashboard Screen appears. At the top of the screen are multiple tabs to choose from on the blue menu bar.

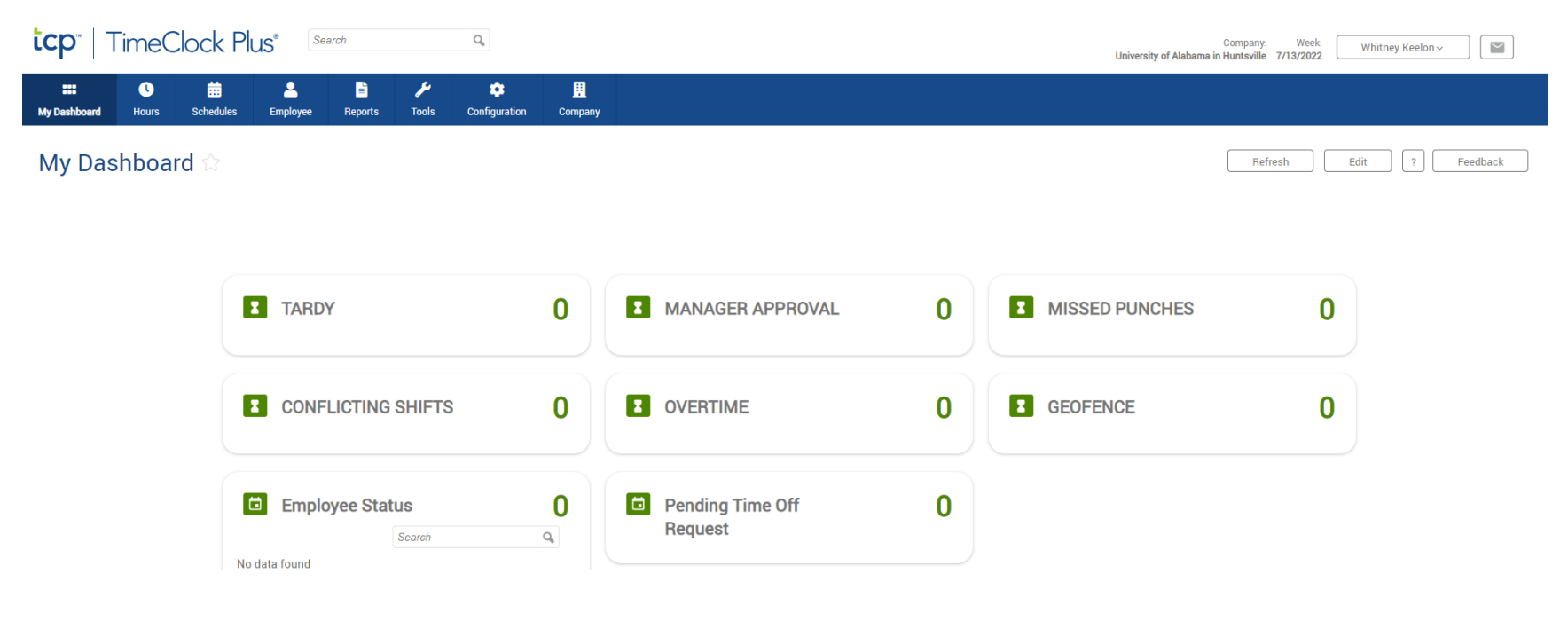

3. To approve time Choose **Hours** from the menu bar. To view each employee's timesheet individually choose **Individual Hours**. All of your employees are listed on the left side.

| Cock Plus <sup>®</sup> Search                                                                                                    | Company: Week: Whitney Keelon ~ Vivon Company: Week: Whitney Keelon ~ |
|----------------------------------------------------------------------------------------------------|-----------------------------------------------------------------------|
| Image: Constraint of the second state of the second state of the seco |                                                                       |
| Individual Hours Group Hours Mass Hours Period Export Time Sheets                                                                                                    |                                                                       |
| Individual Hours 🖙                                                                                                    | Options ? Feedback                                                    |
| Sort by: Last name 17 v Employee Filter                                                                                                    |                                                                       |
| Search Q                                                                                                    |                                                                       |
| Page 1 V<br>Page 1 of 6 No employee is selected                                                                                                    |                                                                       |
| Showing 1-100 records of 569                                                                                                    |                                                                       |
| <b>Q</b> 25305017 John Abraham                                                                                                    |                                                                       |
| 25312343 Brady Absher                                                                                                    |                                                                       |
| 25283103 Lorenzo Addy                                                                                                    |                                                                       |

4. Choose the employee's name you need to approve. You can also search by the employee's name or employee number (A# excluding the A). The employee's timesheet will then appear.

| <b>tcp</b> "   TimeClock                                                                                                    | Company: Week: University of Alabama in Hunstaville 7/13/2022 Whitney Keelon ~                                                                                                    |
|----------------------------------------------------------------------------------------------------|----------------------------------------------------------------------------------------------------|
| Image: Constraint of the second second sec | Ales Employee Reports Tools Configuration Company                                                                                                    |
| Individual Hours                                                                                                    | Group Hours     Mass Hours     Period Export     Time Sheets       Cr     Cr     Cr     Cr       Employee Filter     Cr     Cr                                                                                                    |
| keelon X<br>Showing 1 records of 1<br>25050676 Whitney Keel                                                                                                    | Hours     Schedules     Accruals       Whitney Keelon     Position Filter     Exception Filter     Download ~       7/132022     Image: This Period     V     Update       Start date     Stop date     Period                                                                                                    |
|                                                                                                    | ★ Add       Manage ↓       Exceptions ↓       Processing ↓       Resolve Period ↓         ● Break       Show absences       Regular       01       012       Lasee       Total         Showing 9 records of 9       Selected 0 records       Selected 0 records       Selected 0 records       Selected 0 records                                                                                                    |
|                                                                                                    | 🗆 🏚 5 5 9 Notes Edited 🖉 Break Length Time In Actual Time In Time Out Actual Time Out Hours Shift Total Week Total Position Rate                                                                                                    |
|                                                                                                    | □ • □ □ 📖 ¥ Wed 07/13/2022 08:15 AM Wed 07/13/2022 08:15 AM << Time sheet >> 8.00 8.00 23 - Annual Leave Pay 0.00                                                                                                    |
|                                                                                                    | Comparison of the two of the two of the two of the two of the two of the two of the two of the two of the two of the two of two of the two of two of tw |

5. Make sure the correct period you wish to approve is selected. You may also enter a specific date range.

| Individual Hours 😭                                                                       | Options ? Feedback                                                                 |
|------------------------------------------------------------------------------------------|------------------------------------------------------------------------------------|
| Sort by. Last name 17 ~ Employee Filter                                                  |                                                                                    |
| keelon X Hours Schedules Accruals                                                        |                                                                                    |
| Showing 1 records of 1<br>25050676 Whitney Keel Whitney Keel                             | Position Filter         Segment Filter         Exception Filter         Download ~ |
| 7/13/2022     ■     This Period     ✓     Update       Start date     wwp-low     Public |                                                                                    |

- 6. Make sure all hours the employee clocked in on are correct. Once all hours are correct you have two options to approve.
  - Option 1:
    - Click the box under the column labeled M for each day worked and click the Apply Changes button.

| Individual Hours                                |                    |                        |          |                       |            |            |       |                 |                         |                         |                         |                         |             |             |            | Options                        | ?                        |
|-------------------------------------------------|--------------------|------------------------|----------|-----------------------|------------|------------|-------|-----------------|-------------------------|-------------------------|-------------------------|-------------------------|-------------|-------------|------------|--------------------------------|--------------------------|
| Sort by: Last name 177 v                        | Emple              | oyee Filte             | r        |                       |            |            |       |                 |                         |                         |                         |                         |             |             |            |                                |                          |
| keelon 🗙                                        | Hours              | urs Schedules Accruals |          |                       |            |            |       |                 |                         |                         |                         |                         |             |             |            |                                |                          |
| Showing 1 records of 1<br>25050676 Whitney Keel | Whitn              | ey Keel                | on∽      |                       |            |            |       |                 |                         |                         |                         | Po                      | sition Filt | er          | Segment Fi | Iter Exception Filte           | er Dov                   |
|                                                 | 7/13/20<br>Start d | 22 💼                   | to       | 7/26/2023<br>Stop dat | 2 💼        | This Perio | Perio | d               | ✓ Update                | J                       |                         |                         |             |             |            |                                |                          |
|                                                 | Apj                | ply Chang              | jes      |                       | Discard Ch | nanges     |       |                 |                         |                         |                         |                         |             |             |            |                                |                          |
|                                                 | Showin             | g 9 records            | s of 9   |                       |            |            |       |                 |                         |                         |                         |                         |             |             | Break      | Show absences Regular 65.20    | 0T1 0T2 L<br>0.00 0.00 2 |
|                                                 | Select             | ۰                      | <b>5</b> | <b>⋫</b> 9            | Notes      | Edited     | Ø     | Break<br>Length | Time In                 | Actual Time In          | Time Out                | Actual Time Out         | Hours       | Shift Total | Week Total | Position                       | Rate                     |
|                                                 |                    | • 0                    |          |                       | I          | Y          |       |                 | Wed 07/13/2022 08:15 AM | Wed 07/13/2022 08:15 AM | << Time sheet >>        |                         | 8.00        | 8.00        |            | 23 - Annual Leave Pay          | 0.00                     |
|                                                 |                    | • (                    |          |                       | P          | Y          |       |                 | Thu 07/14/2022 08:00 AM | Thu 07/14/2022 08:00 AM | << Time sheet >>        |                         | 8.00        | 8.00        |            | 23 - Annual Leave Pay          | 0.00                     |
|                                                 |                    | • [                    |          | 2 🗆                   | E          | Y          |       |                 | Fri 07/15/2022 08:15 AM | Fri 07/15/2022 08:15 AM | << Time sheet >>        |                         | 8.00        | 8.00        |            | 23 - Annual Leave Pay          | 0.00                     |
|                                                 |                    | •                      |          | 2 🗆                   | Þ          | Y          | C     | 45u             | Mon 07/18/2022 08:15 AM | Mon 07/18/2022 08:15 AM | Mon 07/18/2022 05:00 PM | Mon 07/18/2022 05:00 PM | 8.00        | 8.00        |            | 89 - Senior Associate Director | 0.00                     |
|                                                 |                    | • (                    |          |                       |            | Y          | C     | 45u             | Tue 07/19/2022 08:15 AM | Tue 07/19/2022 08:15 AM | Tue 07/19/2022 05:00 PM | Tue 07/19/2022 05:00 PM | 8.00        | 8.00        | 40.00      | 89 - Senior Associate Director | 0.00                     |

 Once the Apply Changes button is clicked, the dots under the Red Bell turn from Red to Blue. This indicates all approvals have been complete. If the dots do not turn blue, an issue needs to be resolved before approval is complete.

| Home - uah.edu 🗙                            | E Ti          | imeClo           | ck Plus            |        |                     | ×          | +       |             |                 |                         |                         |                         |                         |          |             |                |                              |                 |                             | ~                | -              | Ø ×            |
|---------------------------------------------|---------------|------------------|--------------------|--------|---------------------|------------|---------|-------------|-----------------|-------------------------|-------------------------|-------------------------|-------------------------|----------|-------------|----------------|------------------------------|-----------------|-----------------------------|------------------|----------------|----------------|
| ← → C 🔒 cas.tcplusondem                     | ind.con       | n/218            | 929/ap             | pp/ma  | nager/ii            | ndex.htr   | ml#/Man | ageHo       | urs             |                         |                         |                         |                         |          |             |                |                              | Ê               | à 🖻                         | <mark>,</mark> 8 | * 0            | <b>.</b> :     |
| <b>tcp</b> "   TimeClock                    | : Plu         | JS®              | 3                  | Search | h                   |            |         | Q,          |                 |                         |                         |                         |                         |          | Universit   | y of Alabama i | Company:<br>n Huntsville 7/1 | Week:<br>3/2022 | Whitne                      | y Keelon ~       |                |                |
| Image: My Dashboard     Image: My Dashboard | ıles          | Em               | <b>e</b><br>ployee |        | E<br>Reports        | a<br>To    | pols    | t<br>Config | uration         | Company                 |                         |                         |                         |          |             |                |                              |                 |                             |                  |                |                |
| Individual Hours                            | Group         | Hour             | s M                | lass H | lours               | Period     | Export  | Time        | Sheets          |                         |                         |                         |                         |          |             |                |                              |                 |                             |                  |                |                |
| Individual Hours                            |               |                  |                    |        |                     |            |         |             |                 |                         |                         |                         |                         |          |             |                |                              | Opt             | ons                         | ?                | Feedba         | ick            |
| Sort by: Last name 17 ~                     | Em            | ployee           | e Filter           |        |                     |            |         |             |                 |                         |                         |                         |                         |          |             |                |                              |                 |                             |                  |                |                |
| keelon 🗙                                    | Hour          | s                | Sche               | edules | ,                   | Accruals   |         |             |                 |                         |                         |                         |                         |          |             |                |                              |                 |                             |                  |                |                |
| Showing 1 records of 1                      | Whi           | tney             | Keelo              | on~    |                     |            |         |             |                 |                         |                         |                         |                         | Position | Filter      | Segmer         | nt Filter                    | Exception       | n Filter                    |                  | Download       | ~              |
| 25050676 Whitney Keel                       | 7/13/<br>Star | /2022<br>rt date | ▦                  | to 7   | 7/26/202<br>Stop da | 22 🛱       | This F  | eriod<br>P  | eriod           | ♥ Update                |                         |                         |                         |          |             |                |                              |                 |                             |                  |                |                |
|                                             | + /           | Add              |                    | Ma     | anage ~             |            |         |             |                 | Processing ~            | Resolve Period ~        |                         |                         |          |             | Bro            | eak 🗌 Show abs               | sences Re       | <b>gular O</b> '<br>5.32 0. | 1 OT2            | Leave<br>24.00 | Total<br>65.32 |
|                                             | Show          | ring 9 r         | ecords             | of 9   | Select              | ted 0 reco | ords    |             |                 |                         |                         |                         |                         |          |             |                |                              |                 |                             |                  |                |                |
|                                             |               | ¢.               | Ş                  | ₩      | \$                  | Notes      | Edited  | Ø           | Break<br>Length | Time In                 | Actual Time In          | Time Out                | Actual Time Out         | Hours    | Shift Total | Week Total     | Position                     |                 | Rate                        |                  |                |                |
|                                             |               | •                |                    |        |                     |            | Y       |             |                 | Wed 07/13/2022 08:15 AM | Wed 07/13/2022 08:15 AM | << Time sheet >>        |                         | 8.00     | 8.00        |                | 23 - Annual Le               | ave Pay         | 0.00                        |                  |                |                |
|                                             |               |                  |                    |        |                     | ø          | Y       |             |                 | Thu 07/14/2022 08:00 AM | Thu 07/14/2022 08:00 AM | << Time sheet >>        |                         | 8.00     | 8.00        |                | 23 - Annual Le               | ave Pay         | 0.00                        |                  |                |                |
|                                             |               | •                |                    |        |                     |            | Y       |             |                 | Fri 07/15/2022 08:15 AM | Fri 07/15/2022 08:15 AM | << Time sheet >>        |                         | 8.00     | 8.00        |                | 23 - Annual Le               | ave Pay         | 0.00                        |                  |                |                |
|                                             |               |                  |                    |        |                     | Þ          | Y       | c           | 45u             | Mon 07/18/2022 08:15 AM | Mon 07/18/2022 08:15 AM | Mon 07/18/2022 05:00 PM | Mon 07/18/2022 05:00 PM | 8.00     | 8.00        |                | 89 - Senior Ass              | sociate Direct  | ж 0.00                      |                  |                |                |
|                                             |               | •                | 0                  |        |                     |            | Y       | c           | 45u             | Tue 07/19/2022 08:15 AM | Tue 07/19/2022 08:15 AM | Tue 07/19/2022 05:00 PM | Tue 07/19/2022 05:00 PM | 8.00     | 8.00        | 40.00          | 89 - Senior Ass              | sociate Direct  | or 0.00                     |                  |                |                |

- Option 2:
  - Click the M with a green check mark column header and all hours for the employee will be approved at once.

| ceelon X                                     | Hours                   | Schedules  | Accr                  | ruals       |                |                 |                         |                         |                  |                 |          |             |            |                       |                  |                    |                   |                      |          |
|----------------------------------------------|-------------------------|------------|-----------------------|-------------|----------------|-----------------|-------------------------|-------------------------|------------------|-----------------|----------|-------------|------------|-----------------------|------------------|--------------------|-------------------|----------------------|----------|
| Showing 1 records of 1 25050676 Whitney Keel | Whitney                 | Keelon ~   |                       |             |                |                 |                         |                         |                  |                 | Position | Filter      | Segment    | Filter Ex             | ception Filt     | er                 | Dow               | inload v             |          |
|                                              | 7/13/2022<br>Start date | to 7/      | /26/2022<br>Stop date | This        | Period<br>Peri | iod             | ♥ Update                |                         |                  |                 |          |             |            |                       |                  |                    |                   |                      |          |
|                                              | + Add                   | Mar        | nage ~                | ] <u>Ex</u> |                |                 | Processing ~            | Resolve Period ~        |                  |                 |          |             | Brea       | k 🗌 Show absences     | Regular<br>65.45 | <b>0T1</b><br>0.00 | 0T2 Le<br>0.00 24 | tave Tot<br>4.00 65. | al<br>45 |
|                                              | Showing 9 r             | records 19 | Selected (            | ) records   | ı e            | Break<br>Length | Time In                 | Actual Time In          | Time Out         | Actual Time Out | Hours    | Shift Total | Week Total | Position              | R                | late               |                   |                      |          |
|                                              | •                       |            | 0 1                   | ⊒ Y         |                |                 | Wed 07/13/2022 08:15 AM | Wed 07/13/2022 08:15 AM | << Time sheet >> |                 | 8.00     | 8.00        |            | 23 - Annual Leave Pay | 0                | .00                |                   |                      |          |

7. If a correction needs to be made to an employee's timesheet the approver must make the correction. The employee does not have access to change their timesheet. To edit the timesheet double click on the day you wish to edit. An Edit Segment Dialogue box will appear. You can then edit the Time In, Time Out, or Position Number and then click **Save**.

| Home - uah.edu X                                           | TimeClock Plus x +                                                                                                    | - 0 ×                |
|------------------------------------------------------------|----------------------------------------------------------------------------------------------------|----------------------|
| $\leftrightarrow$ $\rightarrow$ C $\cong$ cas.tcplusondema | nand.com/218929/app/manager/index.html#/ManageHours                                                                                                    | ⊫ 🖪 😩 E              |
| Sort by: Last name 17 ~                                    | Employee Filter Hours Schedules Accruals Whitney Keelon ~ Position Filter Exception Filter Down 7/13/2022 # This Period ~ Update                                                                                                    | load ~               |
|                                                            | Start date Stop date Period                                                                                                    |                      |
|                                                            | Add Manage      Exceptions      Edit Segment     ?     Feedback     Segment Length: 8.75     Individual is clocked in     Time sheet entry     Time in 7/18/2022      108:15 AM                                                                                                    | ve Total<br>10 65.52 |
|                                                            | Length S Notes Edited & Break Instead in punch Time out 7/18/2022 🗰 05:00 PM O Hours Shift Total Week Total Position Rate                                                                                                    |                      |
|                                                            | Missed out punch         Break type         <         NONE>>         8.00         8.00         23 - Annual Leave Pay         0.00                                                                                                    |                      |
|                                                            | Rate 0.00 8.00 23 - Annual Leave Pay 0.00                                                                                                    |                      |
|                                                            | Image: Note         Image: Note         Image: Note |                      |
|                                                            |                                                                                                    |                      |
|                                                            | • • • • • • • • • • • • • • • • • • •                                                                                                    |                      |
|                                                            | • • • • • • • • • • • • • • • • • • •                                                                                                    |                      |
|                                                            | • • • • • • • • • • • • • • • • • • •                                                                                                    |                      |
|                                                            | <ul> <li>• • • • • • • • • • • • • • • • • • •</li></ul>                                                                                                    |                      |
|                                                            | C Mon 07/25/2022 02:45 PM Mon 07/25/2022 02:45 PM « Clocked In » 1.52 1.52 25.52 89 - Senior Associate Director 0.00                                                                                                    |                      |

8. If an employee fails to clock in at all you may also add the hours they worked by clicking the + Add button and enter the hours that they worked.

Individual Hours 😭 Sort by: Last name 🎼 🗸 Employee Filter keelon X Hours Schedules Accruals Showing 1 records of 1 Whitney Keelon ~ 25050676 Whitney Keel... 7/13/2022 🗰 to 7/26/2022 🛗 Open Weeks ✓ Update Start date Stop date Period + Add Processing  $\sim$ Resolve Period ~

9. If an employee fails to clock in/out for the day TCP will recognize this as a missed in/out punch. The employee will have the option to enter the time they arrived/left when they clock in/out the next time. The approver must approve the time the employee entered for their time in/out on the missed punch. The missed punch will be identified in purple on the timesheet.

| Keeloli                                      | Hours      | _          | sched | dules | P       | ACCIUAIS   |        |       |                 |                         |                         |                         |                         |          |             |             |                         |                 |                |             |                    |                |
|----------------------------------------------|------------|------------|-------|-------|---------|------------|--------|-------|-----------------|-------------------------|-------------------------|-------------------------|-------------------------|----------|-------------|-------------|-------------------------|-----------------|----------------|-------------|--------------------|----------------|
| Showing 1 records of 1 25050676 Whitney Keel | Whit       | ney Ke     | eelor | n~    |         |            |        |       |                 |                         |                         |                         |                         | Position | Filter      | Segment     | Filter Exc              | eption F        | ilter          | Do          | wnload ~           | ,              |
|                                              | 7/13/2     | 022        | t 🗎   | to 7  | /26/202 | 22         | Open   | Weeks |                 | ✓ Update                |                         |                         |                         |          |             |             |                         |                 |                |             |                    |                |
|                                              | Start      | date       |       |       | Stop da | te         |        | P     | eriod           |                         |                         |                         |                         |          |             |             |                         |                 |                |             |                    |                |
|                                              | <b>+</b> A | dd         |       | Ma    | nage ~  |            | Exce   |       |                 | Processing v            | Resolve Period ~        |                         |                         |          | Unap;       | proved Srea | ik 🗌 Show absences      | Regula<br>65.28 | ar OT1<br>0.00 | OT2<br>0.00 | Leave 1<br>24.00 6 | Fotal<br>55.28 |
|                                              | Showi      | ng 10 re   | cords | of 10 | Sel     | ected 0 re | ecords |       |                 |                         |                         |                         |                         |          |             |             |                         |                 |                |             |                    |                |
|                                              |            | <b>.</b> . | E.    | ⋫     | 9       | Notes      | Edited | Ø     | Break<br>Length | Time In                 | Actual Time In          | Time Out                | Actual Time Out         | Hours    | Shift Total | Week Total  | Position                |                 | Rate           |             |                    |                |
|                                              |            | • •        | וכ    |       |         | E          | Y      |       |                 | Wed 07/13/2022 08:15 AM | Wed 07/13/2022 08:15 AM | << Time sheet >>        |                         | 8.00     | 8.00        |             | 23 - Annual Leave Pay   |                 | 0.00           |             |                    |                |
|                                              |            | •          |       |       |         |            | Y      |       |                 | Thu 07/14/2022 08:00 AM | Thu 07/14/2022 08:00 AM | << Time sheet >>        |                         | 8.00     | 8.00        |             | 23 - Annual Leave Pay   |                 | 0.00           |             |                    |                |
|                                              |            | • •        |       |       |         | E          | Y      |       |                 | Fri 07/15/2022 08:15 AM | Fri 07/15/2022 08:15 AM | << Time sheet >>        |                         | 8.00     | 8.00        |             | 23 - Annual Leave Pay   |                 | 0.00           |             |                    |                |
|                                              |            | •          |       |       |         | E          | Y      | C     | 45u             | Mon 07/18/2022 08:15 AM | Mon 07/18/2022 08:15 AM | Mon 07/18/2022 05:00 PM | Mon 07/18/2022 05:00 PM | 8.00     | 8.00        |             | 89 - Senior Associate D | irector         | 0.00           |             |                    |                |
|                                              |            | • •        |       |       |         |            | Y      | C     | 45u             | Tue 07/19/2022 08:15 AM | Tue 07/19/2022 08:15 AM | Tue 07/19/2022 05:00 PM | Tue 07/19/2022 05:00 PM | 8.00     | 8.00        | 40.00       | 89 - Senior Associate D | )irector        | 0.00           |             |                    |                |
|                                              |            | •          |       |       |         | Þ          | Y      | c     | 45u             | Wed 07/20/2022 08:15 AM | Wed 07/20/2022 08:15 AM | Wed 07/20/2022 05:00 PM | Wed 07/20/2022 05:00 PM | 8.00     | 8.00        |             | 89 - Senior Associate D | irector         | 0.00           |             |                    |                |
|                                              |            | • •        |       |       |         | Ħ          | Y      | C     | 45u             | Thu 07/21/2022 08:15 AM | Thu 07/21/2022 08:15 AM | Thu 07/21/2022 05:00 PM | Thu 07/21/2022 05:00 PM | 8.00     | 8.00        |             | 89 - Senior Associate D | irector         | 0.00           |             |                    |                |
|                                              |            | •          |       |       |         | E          | Y      | C     | 45u             | Fri 07/22/2022 08:15 AM | Fri 07/22/2022 08:15 AM | Fri 07/22/2022 05:00 PM | Fri 07/22/2022 05:00 PM | 8.00     | 8.00        |             | 89 - Senior Associate D | irector         | 0.00           |             |                    |                |
|                                              |            | • •        |       |       |         | I          |        | C     |                 | Mon 07/25/2022 02:45 PM | Mon 07/25/2022 02:45 PM | Mon 07/25/2022 04:00 PM | Mon 07/25/2022 04:00 PM | 1.25     | 1.25        |             | 89 - Senior Associate D | )irector        | 0.00           |             |                    |                |

10. To approve the missed punch right click on the red dot on the day that has the missed punch. Click the Radio button under Approve for the Missed Punch and click Apply. This will approve the missed punch and the red dot will turn blue.

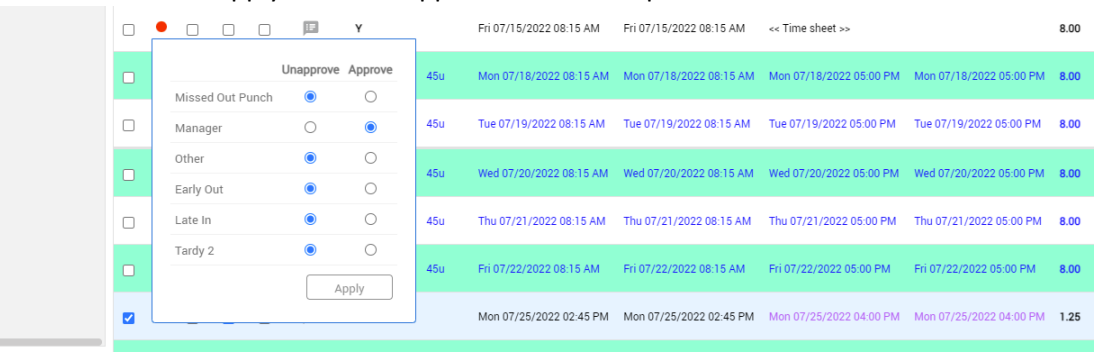

11. You may also view all of your employee's timesheets at the same time by choosing Group Hours from the Hours menu bar. Once **Group Hours** is chosen, make sure you have the correct period you wish to view entered and then click the **Update** button. All of your employee's hours will then be shown and you can approve all hours following instructions in Step 6.

| E Home - uah.edu X S TimeClock Plus X +                                                                                                    | v – 6 X                                                         |
|----------------------------------------------------------------------------------------------------|-----------------------------------------------------------------|
| ← → C 🔒 cas.tcplusondemand.com/218929/app/manager/index.html#/ManageHoursGroup                                                                                                    | 🖻 🖈 📴 🚖 🗄 🏔 🗄                                                   |
| tcp" TimeClock Plus" Search                                                                                                    | Company: Week:<br>University of Alabama in Huntsville 7/13/2022 |
| Image: Construction     Image: Construction       My Dashboard     Hours     Schedules     Employee       Reports     Tools     Configuration     Company                                                                         |                                                                 |
| Individual Hours Group Hours Alass Hours Period Export Time Sheets                                                                                                    |                                                                 |
| Group Hours 🟠                                                                                                    | Options Download ~ ? Feedback                                   |
| 7/13/2022     im     to     7/26/2022     im     This Period     Update       Sort by: Department 17     Stop date     Stop date     Period                                                                                       |                                                                 |
| Employee Filter Desition Filter Show absences                                                                                                    |                                                                 |
| In order to increase performance and enhance the functionality of our software, Group Add Hours has been made part of a new feature Mass Hours. To add or edit hours for multiple employees and multiple segments use Mass Hours. |                                                                 |
|                                                                                                    |                                                                 |
|                                                                                                    |                                                                 |
| Adjust the settings above and click "Update"                                                                                                    |                                                                 |

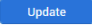

## Helpful Tips

- When an employee clocks in their time is rounded to the nearest quarter hour increment. (example: Employee clocks out at 3:07 p.m. the time out will be rounded to 3:15 p.m. If the employee clocks out at 3:06 p.m., the time out will be rounded to 3:00 p.m.
- To view the hours in quarter hour increments click the Options button in the Hours tab and choose Hour Format HH.HH and click Apply

| C<br>ard Hours Sa                       | time and the second second sec | <b>D</b><br>Reports                                  | الا<br>Tools | Configuration                                                                                                    | E<br>Company                                                                    |                            |                |                                                         |                                                              |                                              |                   |          |          |                                        |                  |             |     |
|-----------------------------------------|----------------------------------------------------------------------------------------------------|------------------------------------------------------|--------------|----------------------------------------------------------------------------------------------------|---------------------------------------------------------------------------------|----------------------------|----------------|---------------------------------------------------------|--------------------------------------------------------------|----------------------------------------------|-------------------|----------|----------|----------------------------------------|------------------|-------------|-----|
| Individual Hou<br>Vidual Hour           | rs Group Hours Ma S C                                                                                                    | ss Hours Pe                                          | riod Export  | t Time Sheets<br>tions<br>Display                                                                                   |                                                                                 |                            |                |                                                         |                                                              |                                              | ?<br>Expa         | Feedback |          |                                        | Options          |             | )   |
| )<br>records of 1<br>050676 Whitney Kee | Hours Sched<br>Whitney Keelon<br>7/13/2022  to the<br>Start date                                                                                                    | ules Accr<br>V<br>7/26/2022<br>Stop date<br>Manage v | ual (        | Date format Mont<br>Time format Com<br>Hour format HH.F<br>Worked Hours<br>I Highlight segmen<br>Display actual pur | h/Day/Year<br>sanv Default<br>IH<br>Its that contain bre<br>nch times in additi | aks<br>on to rounded times | Default Perio  | od Open Wei                                             | eks<br>d shift premium<br>escription in th<br>s for each day | ♥<br>ns in the list<br>e list                |                   |          | Segment  | Filter E                               | xception Fil     | ter         | C   |
|                                         | Showing 10 records o                                                                                                    | of 10 Selecte                                        | d 1<br>tes   | Always display Ask for confirmat Include period sur Settings                                                        | r actual times<br>ion when deleting<br>mmary                                    | a segment                  | ☑ Dis<br>☑ Dis | splay day of wee<br>splay manager n<br>ow the user ID o | ex for each time<br>next to employe<br>of the user that      | e in/out<br>ee name (Group<br>granted approv | Hours Only)<br>al |          | ved Brea | Show absence     Position              | Regular<br>71.47 | OTI<br>0.00 | 0.0 |
|                                         |                                                                                                    |                                                      |              | 190                                                                                                    |                                                                                 |                            |                |                                                         |                                                              |                                              | Cancel            | Apply    |          | 23 - Annual Leave<br>23 - Annual Leave | 'ay<br>Pay       | 0.00        |     |

• To send a message to an employee when they clock in click the Envelope button and then Compose Message. You can then select your recipients and type message.

| <b>tcp</b> "   TimeClock                                                                              | Plus <sup>*</sup> search | ٩                                                     |                  | University of     | Company. Week: Whitney Keelon - |
|----------------------------------------------------------------------------------------------------|--------------------------|-------------------------------------------------------|------------------|-------------------|---------------------------------|
| Image: Second system         Image: Second system           My Dashboard         Hours         Schedu | Les Employee Reports T   |                                                       |                  |                   |                                 |
| My Dashboard                                                                                          | 1                        | Messaging Center                                      |                  | 7 Feedback        | Refresh Edit ? Feedback         |
|                                                                                                    |                          | Search Q<br>Showing 0 records of 0 Selected 0 records |                  | ☑ Hide read       |                                 |
|                                                                                                    | TARDY                    | View Date Sent Message                                | No records found | 4                 | es O                            |
|                                                                                                    | CONFLICTING SH           |                                                       |                  |                   | 0                               |
|                                                                                                    | Employee Status          |                                                       |                  |                   |                                 |
|                                                                                                    | No data found            | Compose Message                                       | ci               | lose Mark as read |                                 |

• Reports are available to you through the Reports tab on the menu bar. Choose Period Reports.

| Cp"   TimeClock Plus"                                                                                                    |                      | Company: Week: Whitney Keelon ~                   |
|----------------------------------------------------------------------------------------------------|----------------------|---------------------------------------------------|
| Image: Construction of the second second |                      |                                                   |
| Period Reports Scheduler Reports                                                                                                    |                      |                                                   |
| Period Reports 🗇                                                                                                    |                      |                                                   |
|                                                                                                    |                      | Sort Key Settings Employee Filter Position Filter |
|                                                                                                    |                      |                                                   |
| Categories                                                                                                    | Select a report      | Download ~                                        |
| * = Custom Category Payroll                                                                                                    | administrative leave | Settings                                          |
| Position                                                                                                    | Approaching Overtime | Preview                                           |
| Scheduler                                                                                                    | Complete Payroll     | Print                                             |
| Parind                                                                                                    | Day Breakdown        | Create Saved Report                               |